# How to Use EasyTithe: Trinity's online giving platform

#### General

Through EasyTithe, you may make donations from a credit card, a debit card, a bank account or via Google Pay. EasyTithe allows you to set up recurring tithes or offerings, make changes to your scheduled donations and see reports of your donation history.

Access the EasyTithe website by clicking the link on the "Give" page on Trinity's website: https://trinityparish.com/give/

We recommend creating an EasyTithe account so that you can review your donation history and make changes more easily. If you don't want to create an account, you can still set up a one-time or recurring donation.

If you already have recurring giving set up - sign in using the email address used to set up your account. Forgot password? Put in your email address, click sign in, then click forgot password.

These steps will help you set up an account, as well as edit your recurring payments should you already have payments scheduled.

## Account Setup

Email address used for sign in and receiving confirmation emails

| Circinig                                                      |                                                                    | To create an account, click on "Sign In" at the top of the page. |
|---------------------------------------------------------------|--------------------------------------------------------------------|------------------------------------------------------------------|
|                                                               | Give Now Sign in                                                   |                                                                  |
|                                                               | Email or Phone Number                                              |                                                                  |
|                                                               | Next                                                               | Click on "Create One" at the bottom.                             |
|                                                               | Or                                                                 |                                                                  |
|                                                               | ✤ Login With MinistryID                                            |                                                                  |
|                                                               | Don't have a giving account? Create One                            |                                                                  |
| In order to register<br>pin must be sent to<br>when prompted. | with your phone number, a secure<br>your device and provided below | Fill out the form.                                               |
| First Name                                                    |                                                                    |                                                                  |
| Last Name                                                     |                                                                    |                                                                  |
| Address                                                       |                                                                    | Click on "Pogistor" to croate your account                       |
| City                                                          |                                                                    | Chick on Acylster to create your account.                        |
| State                                                         |                                                                    |                                                                  |
| Zip Code                                                      |                                                                    |                                                                  |
| Email Address (o                                              | ptional if using phone number)                                     |                                                                  |

#### Making a Donation (one-time or recurring)

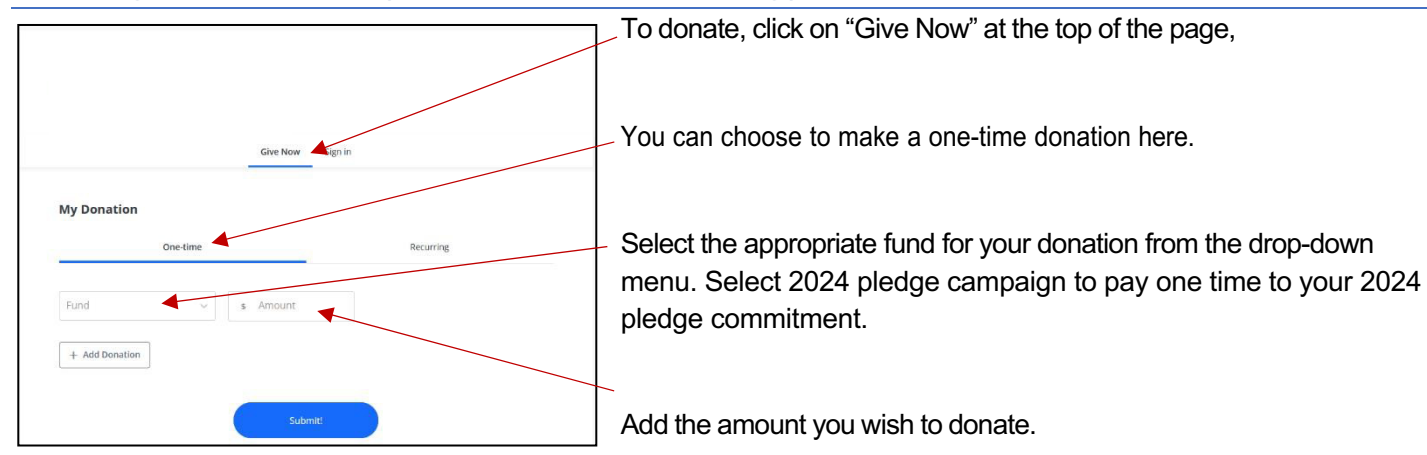

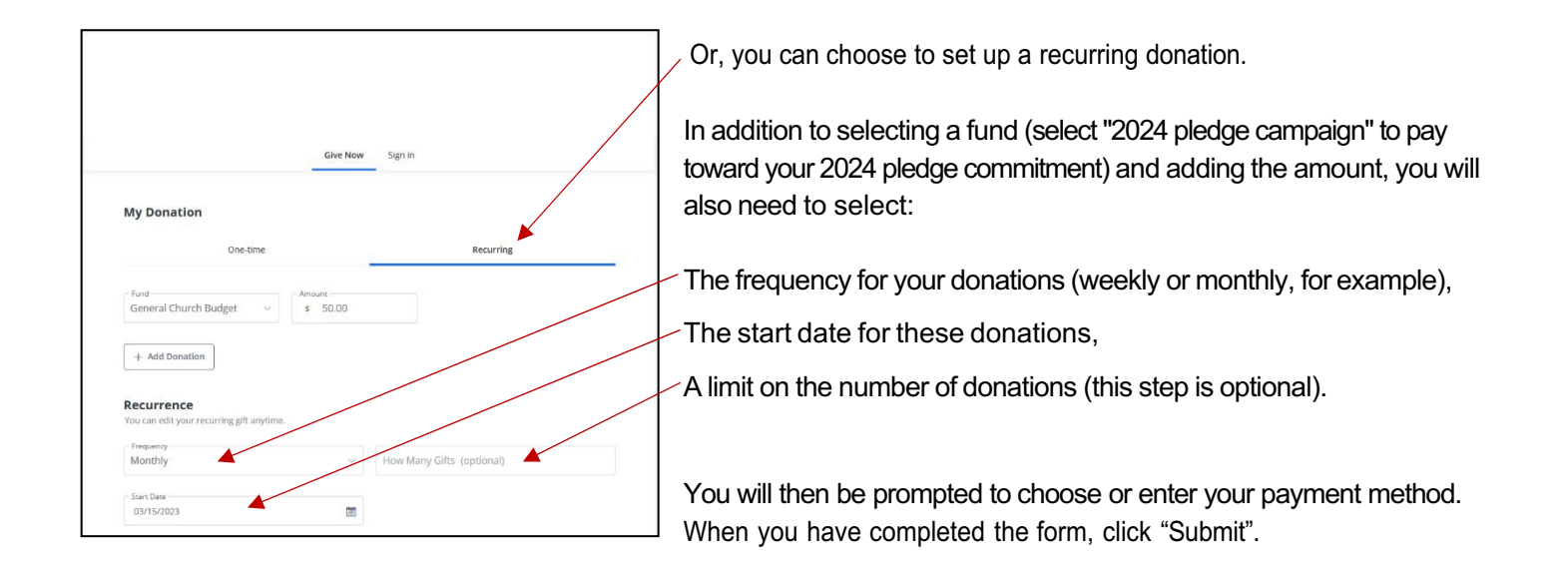

See next page for how to make changes to your current recurring payments, i.e. updating payments to reflect your 2024 pledge commitment.

### Making Changes

To make changes to your scheduled donations, click on "My Account" then click "Scheduled" after signing in.

## Offering

| Give Now                                                                                                    |                 |                       |  |
|----------------------------------------------------------------------------------------------------|-----------------|-----------------------|--|
|                                                                                                    | Scheduled       |                       |  |
| Scheduled giving and payments                                                                                            | History         |                       |  |
| If any recurring payment was selected of<br>processing fee was accepted or require<br>addition to each scheduled amount. | Personal Info   | where a<br>l apply in |  |
|                                                                                                    | Payment Methods |                       |  |
| All Scheduled Payments 🗸                                                                                                 | Account Info    |                       |  |
| \$45.00<br>Twice a Month for 2024 Pledge Camp                                                                            | Sign Out        | ~                     |  |

Click on the payment you wish to change if needed.

To edit aspects of your donation, click on the pencil icon on the righthand side.

To delete the donation completely, click on the garbage can icon on the righthand side.

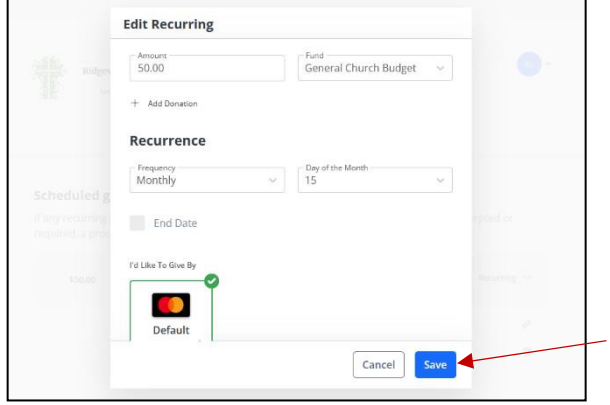

After clicking on the pencil icon, you can edit aspects of a specific donation.

Here you can change the amount, fund, frequency, dates, and payment method.

Click "Save" after making the desired changes.

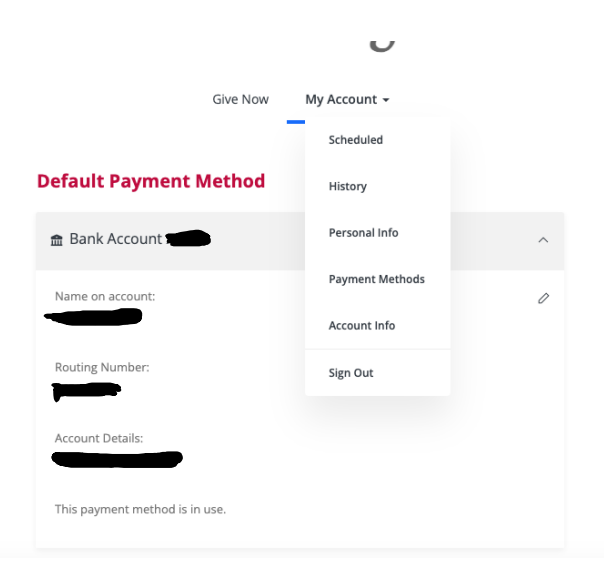

To make changes to your saved payment methods or to update credit card information,

Click on "My Account".

Then select "Payment Methods" to view your currently saved pay

To edit the payment method, click on the pencil icon on the righthand side.

Add new payment methods with the "Add Payment Method" button.

You can also update your home address by selecting "Personal Info" or change your account password by selecting "Account Info" on this page.

## More Help

If you need more help with EasyTithe, or a reminder of your 2024 pledge commitment, please contact Bethany Kelly, parish administrator:

(931) 645-2458 bethany@trinityparish.com

Thank you for your support for the mission of Trinity Parish!